# Bienvenida a Bancolombia eTrading en línea

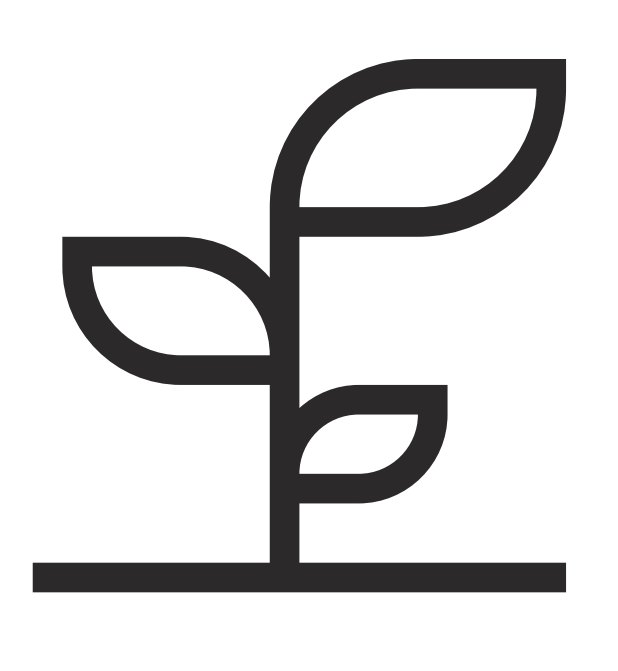

### Ingreso a eTrading:

Ingresa a Bancolombia eTrading en línea desde la Sucursal Virtual Valores Bancolombia con tu número de documento de identidad y clave. Una vez estés dentro de esta, ubica la opción en los accesos rápidos del lado derecho.

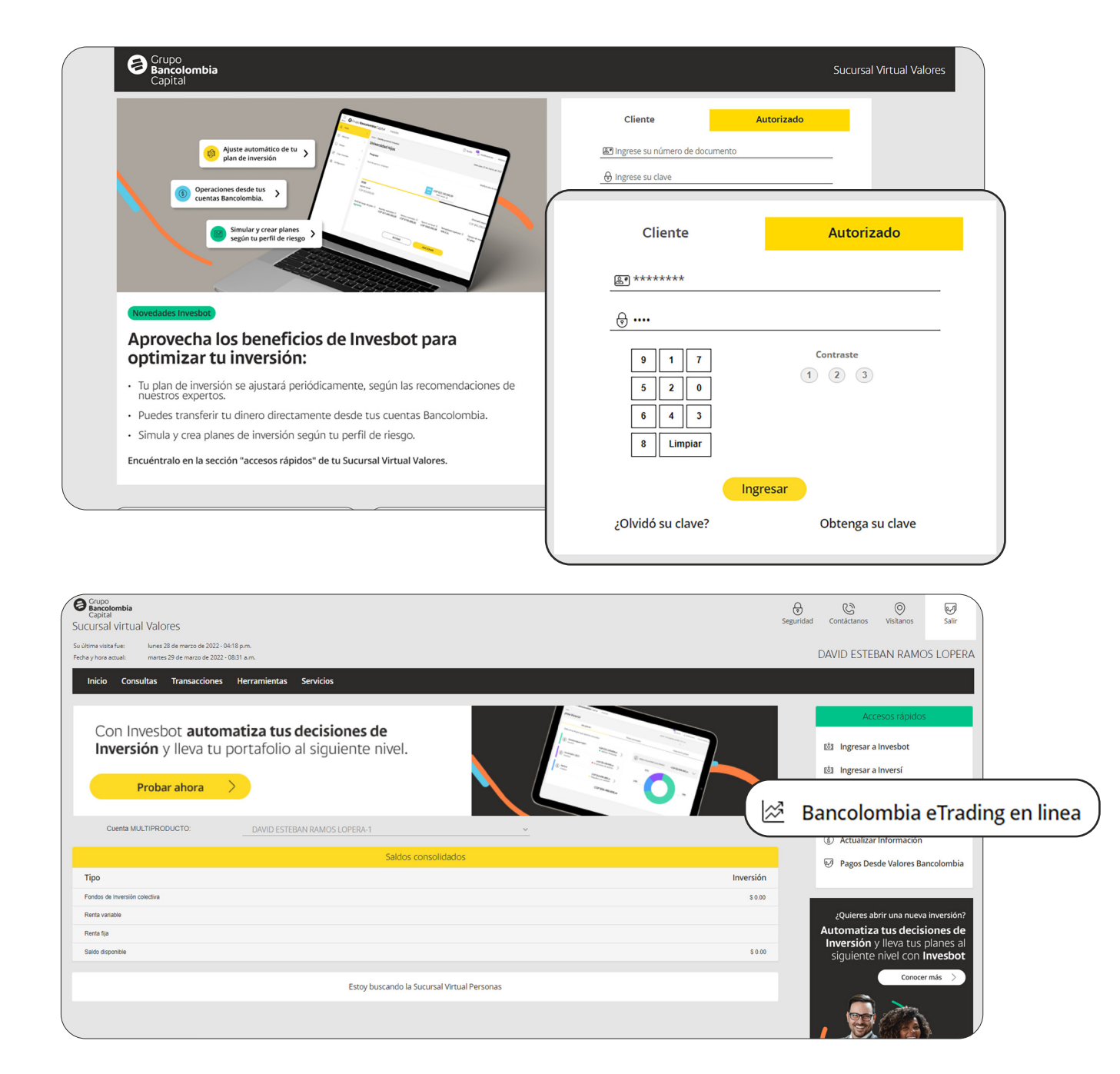

Por seguridad recibirás un código de autenticación que deberás digitar. Una vez estés dentro de la plataforma de eTrading verás la pantalla inicial con una vista por defecto cuando ingresas por primera vez.

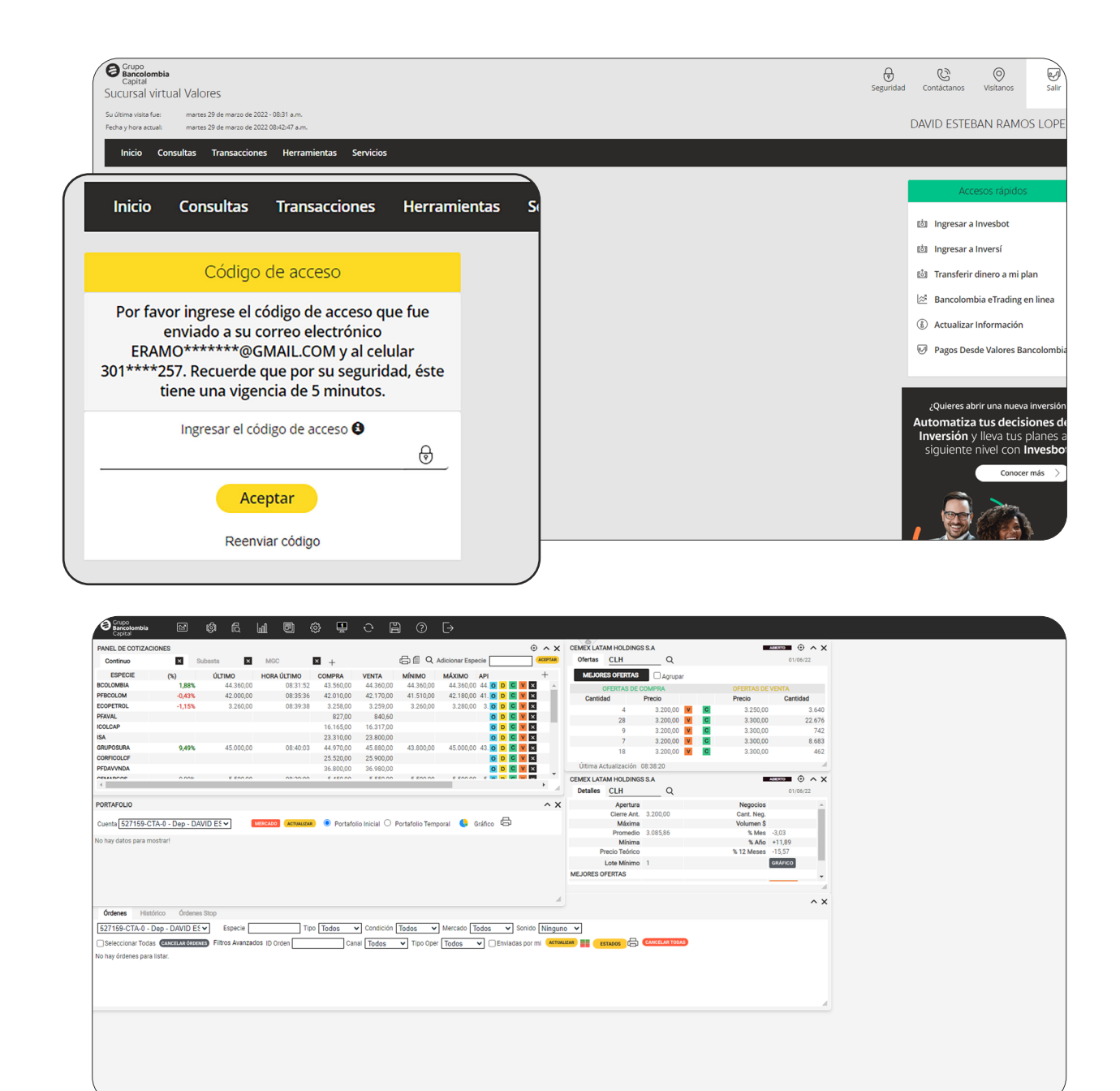

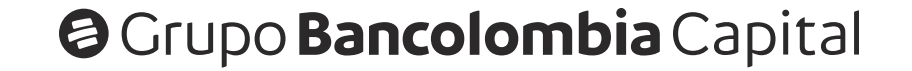

### Menú de navegación:

1 Cuando ingresas encontrarás el menú de navegación en la parte superior de la pantalla con las siguientes opciones:

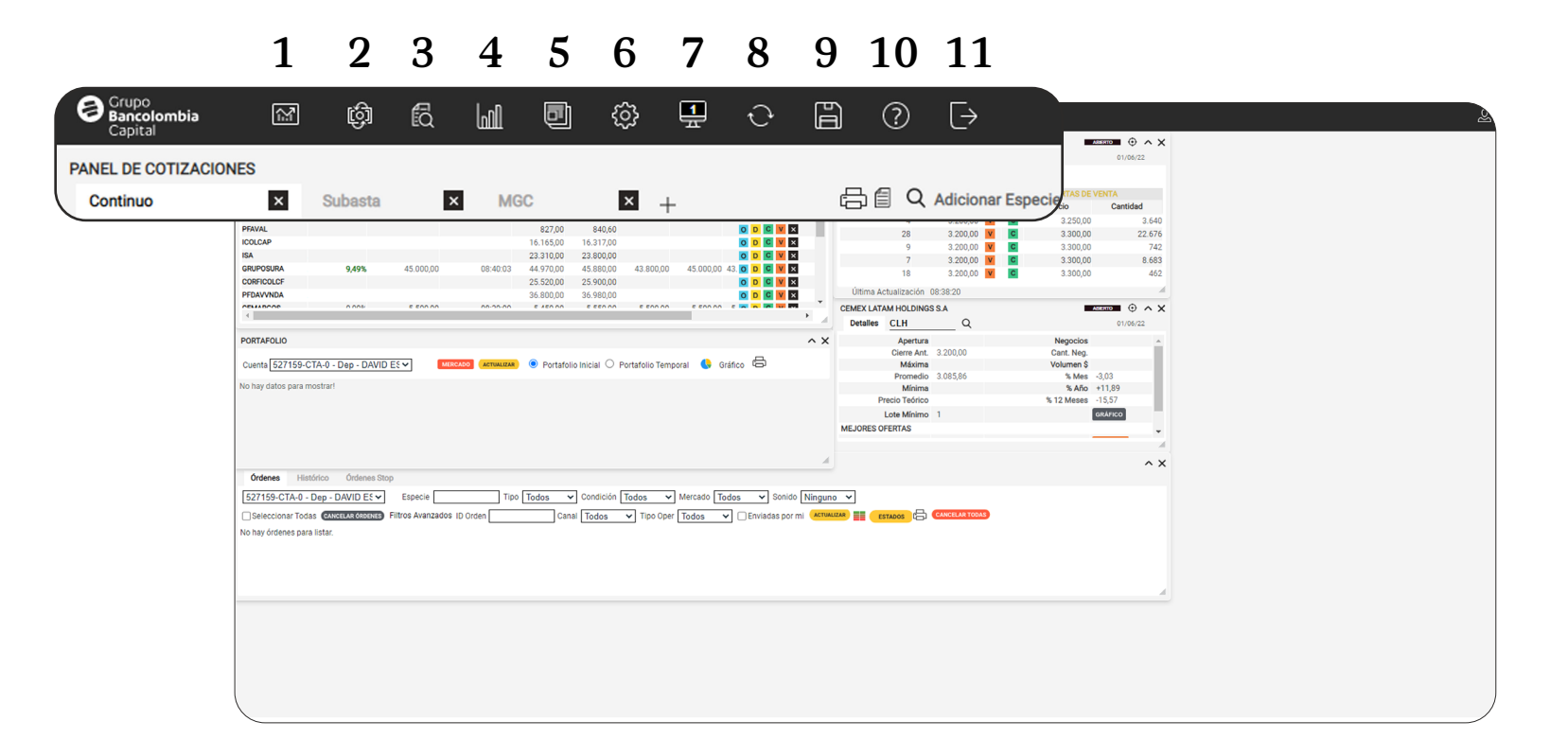

- 1. Renta Variable
- 2. Panel de Cotizaciones
- 3. Detalle
- **4.** CMA Top Chart (Graficador)
- 5. Noticias
- 6. Herramientas

- 7. Escritorio
- 8. Restaurar Ventanas
- 9. Salvar
- 10. Ayuda
- 11. Salir

En la parte superior derecha de la pantalla sobre la misma línea del menú,

aparece el icono de perfil de usuario, en donde al hacer clic se despliega una pequeña ventana con la información del usuario (nombre, último acceso, IP y versión de la plataforma).

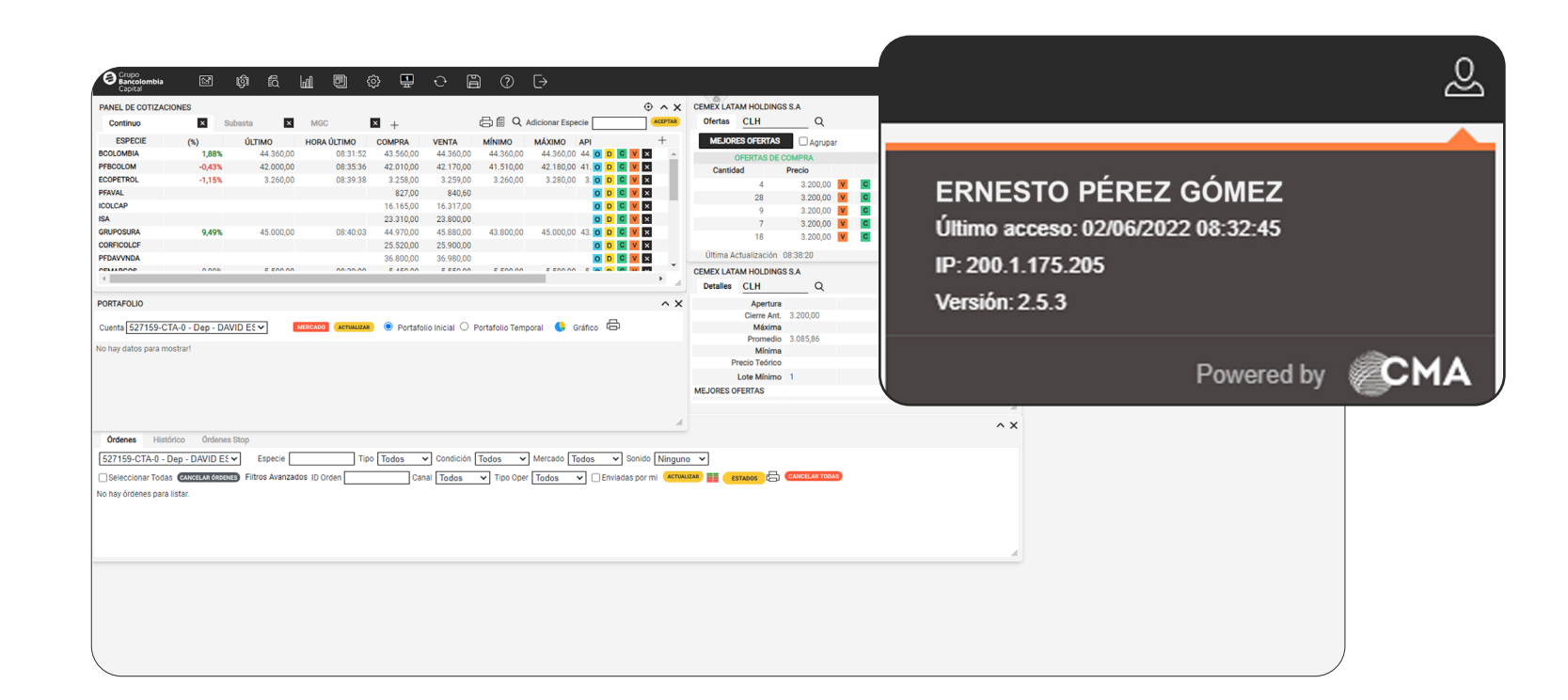

### Vista Principal (Escritorio 1):

En la vista por defecto vienen cargados varios módulos que te permitirán comenzar a validar información y operar de inmediato. Estos son:

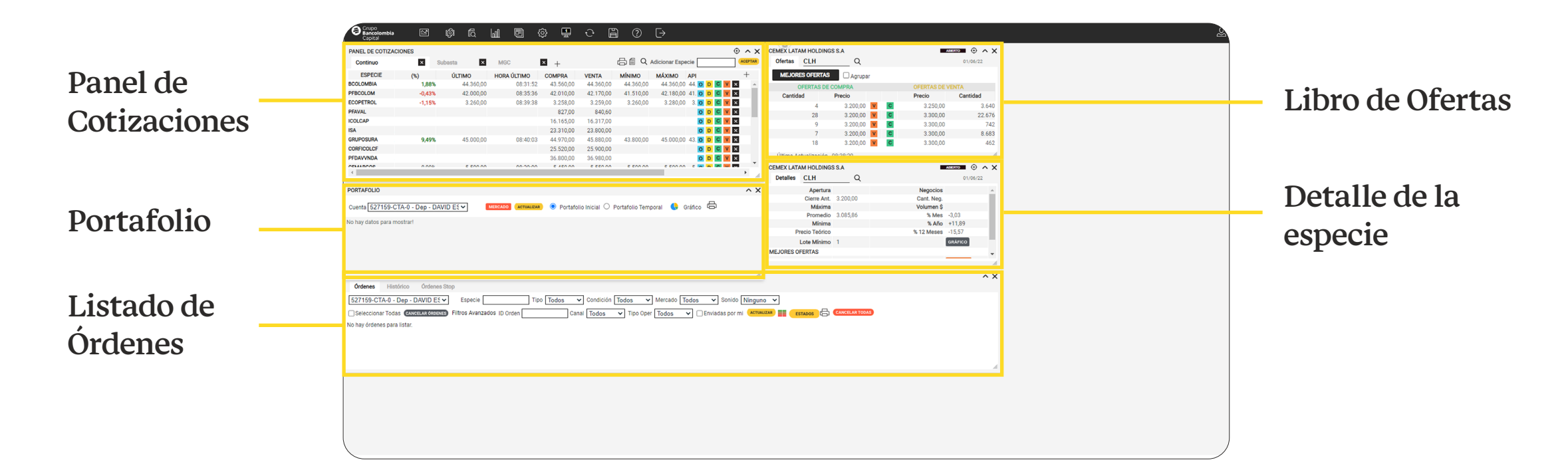

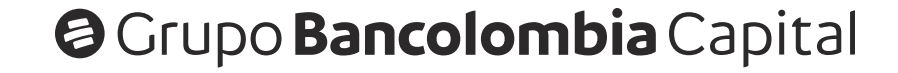

#### Guías rápidas eTrading Bienvenida

2 Estos paneles o módulos se pueden **modificar (abrir, ampliar, mover, cerrar, minimizar, cambiar)** de manera que la información que veas en este **escritorio** sea la más relevante para que puedas tomar decisiones sobre tus **inversiones (actuales y futuras).** 

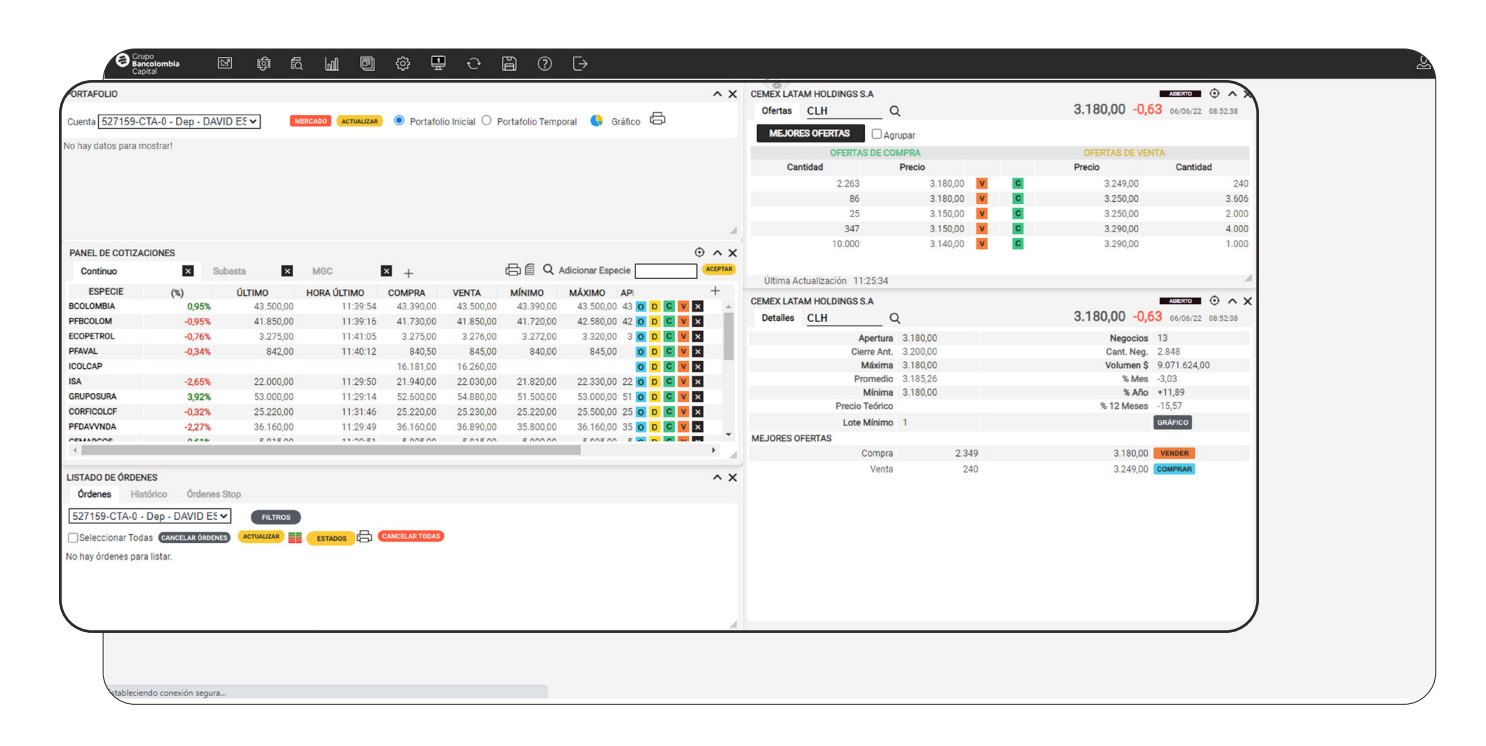

3

Luego de **modificar el escritorio** y para que en una próxima sesión aparezca tal como lo organizaste, deberás dar clic en el botón **Salvar** del **menú de navegación** para **guardar** todos los cambios.

| IZACIONE                    | s                                                                                   |                                              |             |                |           |           |                      |         |                                         |                      |          | 3.180,00 -0, | 63 06/06/22 08:52:38 |
|-----------------------------|-------------------------------------------------------------------------------------|----------------------------------------------|-------------|----------------|-----------|-----------|----------------------|---------|-----------------------------------------|----------------------|----------|--------------|----------------------|
|                             |                                                                                     |                                              |             |                |           |           |                      |         | Cam                                     | 0.000                | 2100.00  | Precio       | Cantidad             |
|                             |                                                                                     |                                              |             |                |           |           |                      |         |                                         | 2.203                | 3.180,00 | 3.249,00     | 3 606                |
|                             |                                                                                     |                                              |             |                |           |           |                      |         |                                         | 25                   | 3 150 00 | G 3.250,00   | 2 000                |
|                             |                                                                                     |                                              |             |                |           |           |                      |         |                                         | 347                  | 3.150.00 | G 3.290.00   | 4.000                |
| -                           |                                                                                     |                                              |             |                |           |           |                      |         |                                         | 10.000               | 3.140,00 | G 3.290,00   | 1.000                |
| PANEL D                     | E COTIZACIONES                                                                      |                                              |             | _              |           |           |                      | • ^ X   |                                         |                      |          |              |                      |
| Contin                      | x our                                                                               | Subasta ×                                    | MGC         | × +            |           | 自自々       | Adicionar Especie    | ACEPTAR | Última Act                              | hualización 11:25:34 |          |              |                      |
| ESP                         | ECIE (%)                                                                            | ÚLTIMO                                       | HORA ÚLTIMO | COMPRA         | VENTA     | MÍNIMO    | MÁXIMO API           | +       | 000000000000000000000000000000000000000 |                      |          |              |                      |
| BCOLOME                     | BIA 0,81                                                                            | 43.440,00                                    | 11:17:24    | 43.390,00      | 43.440,00 | 43.390,00 | 43.480,00 43 O D C V | × ^     | CEMEX LATA                              | M HULDINGS S.A       |          | 2 190 00 -0  |                      |
| PFBCOLO                     | M -0,95                                                                             | 41.850,00                                    | 11:27:47    | 41.820,00      | 41.850,00 | 41.720,00 | 42.580,00 42 O D C V | ×       | Detailes                                |                      | ~        | 3.100,00 -0, | 00 06/06/22 08:52:38 |
| ECOPETR                     | OL -0,45                                                                            | 3.285,00                                     | 11:35:49    | 3.275,00       | 3.283,00  | 3.272,00  | 3.320,00 3 O D C V   | ×       |                                         | Apertura             | 3.180,00 | Negocios     | 13                   |
| PFAVAL                      | -0,52                                                                               | \$ 840,50                                    | 11:31:01    | 840,50         | 842,00    | 840,00    | 845,00 O D C V       | ×       |                                         | Cierre Ant.          | 3.200,00 | Cant. Neg.   | 2.848                |
| ICOLCAP                     | .265                                                                                | 22,000,00                                    | 11-20-50    | 21.040.00      | 22.020.00 | 21 920 00 |                      | ×       |                                         | Promedio             | 3.185.26 | % Mes        | -3.03                |
| GRUPOSL                     | -2,00                                                                               | 53 000 00                                    | 11:29:14    | 52 600 00      | 54 880 00 | 51,500,00 | 53 000 00 51 0 D C V | ×       |                                         | Mínima               | 3.180,00 | % Año        | +11,89               |
| CORFICO                     | LCF -0.32                                                                           | \$ 25.220.00                                 | 11:31:46    | 25,100.00      | 25.230.00 | 25.220.00 | 25.500.00 25 0 D C V | ×       |                                         | Precio Teórico       |          | % 12 Meses   | -15,57               |
| PFDAVVN                     | DA -2,27                                                                            | \$ 36.160,00                                 | 11:29:49    | 36.160,00      | 36.890,00 | 35.800,00 | 36.160,00 35 O D C V | ×       |                                         | Lote Mínimo          | 1        |              | GRÁFICO              |
| CELADO                      |                                                                                     | E 016 00                                     | 11-20-51    | E 005 00       | 01000     | E 000.00  | 5 005 00 S N 0 N     |         | MEJORES OF                              | ERTAS                |          |              |                      |
| 4                           |                                                                                     |                                              |             |                |           |           | _                    | • 4     |                                         | Compra               | 2.349    | 3.180,00     | VENDER               |
| LISTADO<br>Órdene<br>527159 | DE ÓRDENES<br>28 Histórico Órdi<br>I-CTA-0 - Dep - DAVID<br>cionar Todas (CANCLAR Ó | nes Stop<br>ES V Filtros<br>denes Actualizar | ESTADOS 🖨   | CANCELAR TODAS |           |           |                      | ^ X     |                                         | venta                | 240      | 3.249,00     | CUMPTUR              |
| No hay or                   | oenes para IIstar,                                                                  |                                              |             |                |           |           |                      | ×       |                                         |                      |          |              | Å                    |

### Panel de cotizaciones:

El panel de cotizaciones es el primer panel que aparece en la vista por defecto (predeterminada) y en este panel puedes conocer la información del mercado y también realizar operaciones de compra y venta.

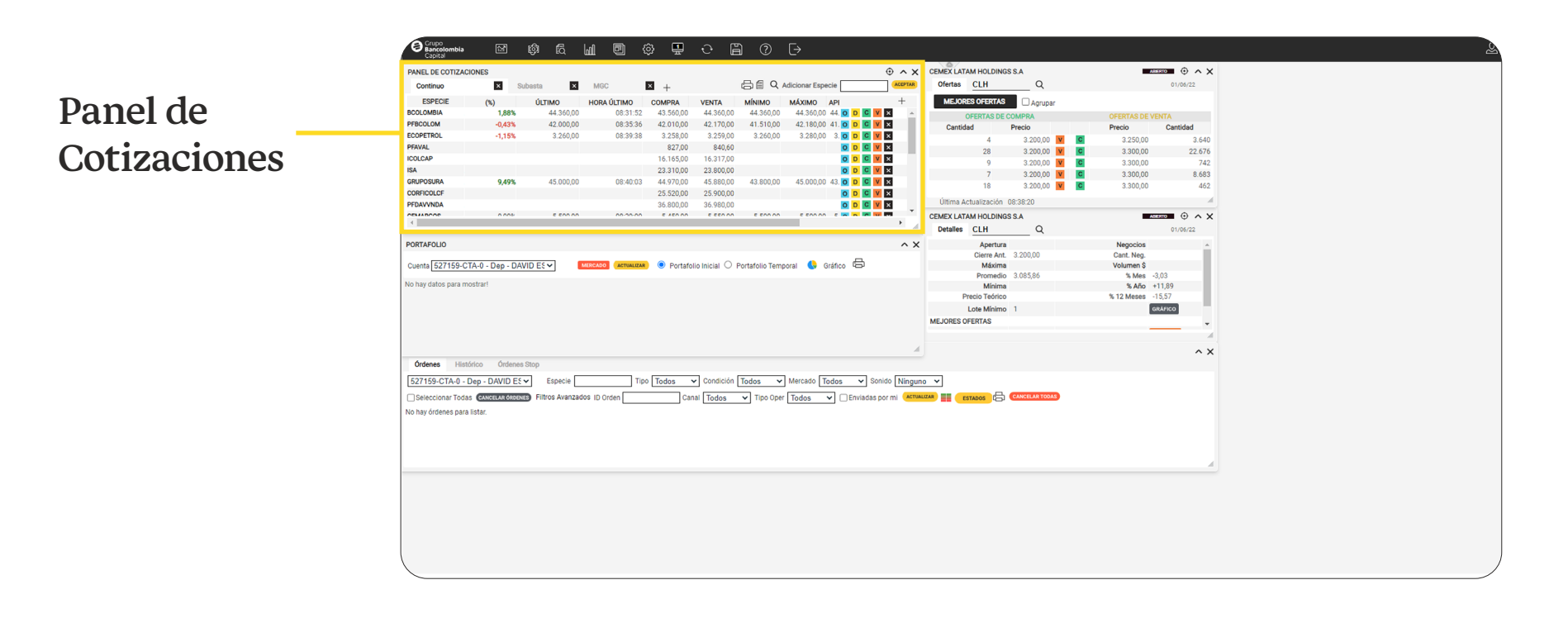

## 2 En el panel de cotizaciones se encuentran los botones de: Libro de Ofertas (O), Detalle (D), Compra (C) y Venta (V).

| PANEL DE COTIZAC | IONES  |           |             |           |           |           | MÁXIMO              |           |                 |             |     |     | +  |   |
|------------------|--------|-----------|-------------|-----------|-----------|-----------|---------------------|-----------|-----------------|-------------|-----|-----|----|---|
| Continuo         | ×      | Subasta   | × MGC       | ×         | +         |           | 10.50               |           |                 |             |     |     |    |   |
| ESPECIE          | (%)    | ÚLTIMO    | HORA ÚLTIMO | COMPRA    | VENTA     | MÍN       | 42.58               | 0,00      | O D             | C           | / 2 | ×   |    |   |
| PFBCOLOM         | -0,95% | 41.850,00 | 14:09:14    | 41.690,00 | 41.800,00 | 41        |                     |           | _               |             |     |     |    |   |
| ECOPETROL        | -0,85% | 3.272,00  | 14:07:43    | 3.267,00  | 3.273,00  | 3         | 3.32                | 0.00      | O D             | C           | / 5 | ×   |    |   |
| FAVAL            | -0,20% | 843,20    | 14:05:29    | 843,00    | 845,00    | 840,00    | 043,00 043,00       | 044 30    | 1.031.032.703   | 40 0        |     |     |    | - |
| COLCAP           | 0,01%  | 16.262,00 | 12:45:54    | 16.217,50 | 16.280,00 | 16.259,50 | 16.262,00 16.259,50 | 16.261,00 | 4.409.858.456,  | 50 <b>O</b> | DC  | V × | 10 |   |
| SA               | -2,79% | 21.970,00 | 14:09:11    | 21.910,00 | 21.950,00 | 21.820,00 | 22.330,00 22.050,00 | 22.600,00 | 2.028.599.280,  | 00 0        | DC  | V × |    |   |
| RUPOSURA         | 14,31% | 58.300,00 | 13:19:00    | 56.300,00 | 57.990,00 | 51.500,00 | 58.300,00 51.500,00 | 51.000,00 | 13.201.982.450, | 00 0        | DC  | V × |    |   |
| ORFICOLCF        | -0,79% | 25.100,00 | 13:59:31    | 25.100,00 | 25.210,00 | 25.100,00 | 25.500,00 25.500,00 | 25.300,00 | 862.547.240,    | 00 0        | DC  | V × |    |   |
| FDAVVNDA         | -2,27% | 36.160,00 | 12:37:48    | 36.170,00 | 36.630,00 | 35.800,00 | 36.160,00 35.800,00 | 37.000,00 | 219.280.400,    | 00 00       | DC  | V × |    |   |
| EMARGOS          | -0,26% | 5.765,00  | 13:58:30    | 5.745,00  | 5.770,00  | 5.740,00  | 5.895,00 5.800,00   | 5.780,00  | 869.084.990,    | 00 0        | DC  | V × |    |   |
| EB               | -2,28% | 2.316,00  | 13:59:50    | 2.313,00  | 2.330,00  | 2.316,00  | 2.370,00 2.352,00   | 2.370,00  | 238.632.816,    | 00 0        | DC  | V × |    |   |
| UTRESA           | -1,59% | 38.400,00 | 14:10:20    | 37.950,00 | 38.500,00 | 37.800,00 | 39.780,00 38.790,00 | 39.020,00 | 498.016.210,    | 00 0        | DC  | V × |    |   |
| ICOLSEL          |        |           |             | 15.640,00 | 15.655,00 |           |                     | 15.511,50 | 3.092.391,      | 50 0        | DC  | V × |    |   |
| GRUPOARGOS       |        |           |             |           |           |           |                     | 13.540,00 |                 | 0           | DC  | V X |    |   |
| ONEC             | -0,11% | 9.500,00  | 14:01:21    | 9.500,00  | 9.510,00  | 9.500,00  | 9.600,00 9.520,00   | 9.510,00  | 892.342.765,    | 00 00       | DC  | V × |    |   |
| FGRUPSURA        | -0,18% | 22.540,00 | 14:05:04    | 22.530,00 | 22.540,00 | 22.240,00 | 22.790,00 22.790,00 | 22.580,00 | 2.659.671.810,  | 00 0        | DC  | V × |    |   |
| CELSIA           | -0,07% | 4.259,00  | 13:51:00    | 4.260,00  | 4.269,00  | 4.259,00  | 4.310,00 4.291,00   | 4.262,00  | 399.492.327,    | 00 00       | DC  | V × |    |   |
| BVC              |        |           |             | 9.760,00  | 10.000,00 |           |                     | 10.130,00 | 5.589.830,      | 00 0        | DC  | V × |    |   |
| MINEROS          | -0,76% | 3.115,00  | 12:25:44    | 3.115,00  | 3.140,00  | 3.095,00  | 3.125,00 3.100,00   | 3.139,00  | 333.055.440,    | 00 00       | DC  | V × |    |   |
| BOGOTA           | 3,28%  | 63.000,00 | 13:20:53    | 62.000,00 | 63.000,00 | 60.000,00 | 63.000,00 60.020,00 | 61.000,00 | 4.274.992.590,  | 00 0        | DC  | V × |    |   |
| PFGRUPSURA       |        |           |             |           |           |           |                     |           |                 | 0           | DC  | V × | -  |   |

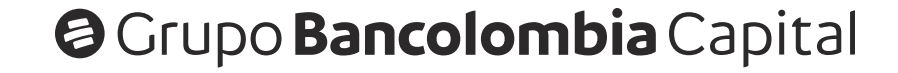

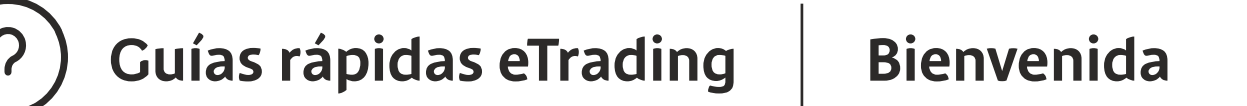

3

Al hacer clic en alguno de los 4 botones, se abren los **módulos** correspondientes, sin embargo, el **libro de ofertas** y el **detalle de la especie** ya vienen abiertos por defecto en la **vista principal** de eTrading.

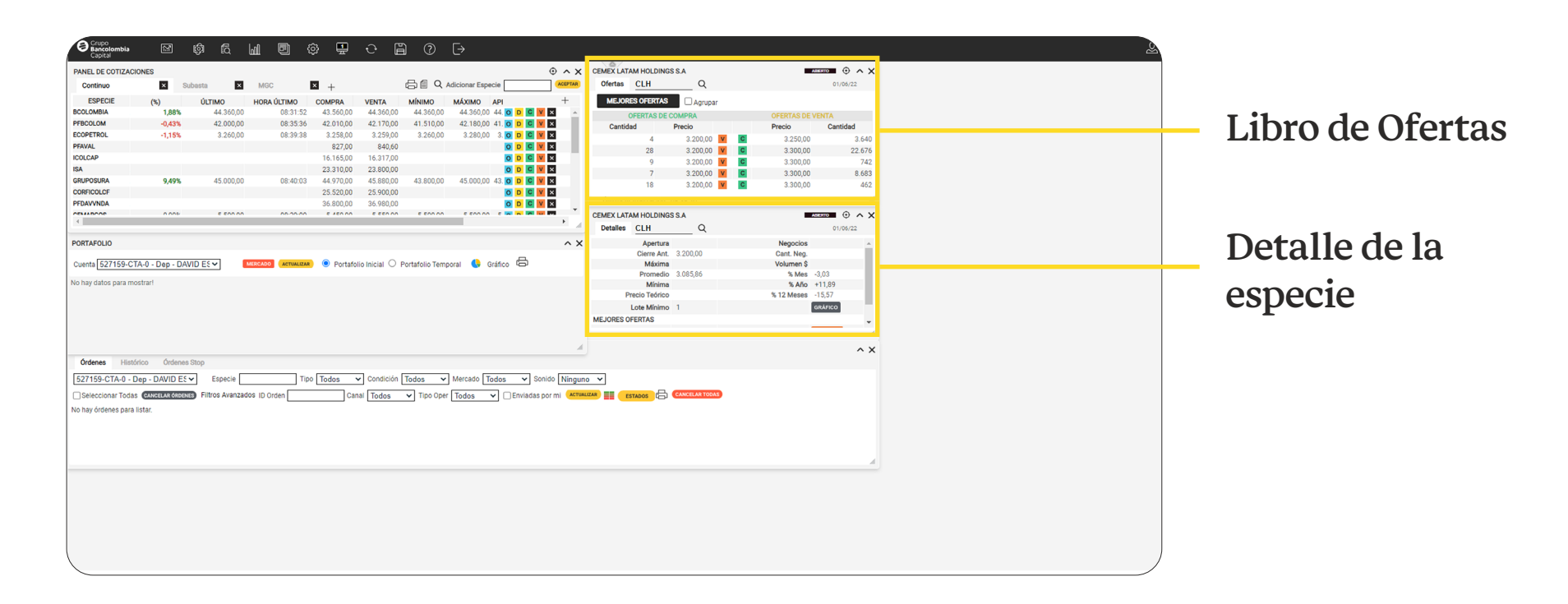

4

Si vamos a realizar una operación **(Compra y Venta)** buscamos la acción con la que vamos a operar y damos clic en los botones **C y V** respectivamente.

| PANEL DE COTIZA | CIONES |           |             |           |           | (         | MÁ        | XIMO      | )         |                   |   |     |   | t   |
|-----------------|--------|-----------|-------------|-----------|-----------|-----------|-----------|-----------|-----------|-------------------|---|-----|---|-----|
| Continuo        | ×      | Subasta   | × MGC       | ×         | +         |           |           | 42.5      | 80.00     | O D               | С | v   | × |     |
| ESPECIE         | (%)    | ÚLTIMO    | HORA ÚLTIMO | COMPRA    | VENTA     | MÍNIM     |           |           | ,         |                   | - |     |   |     |
| PFBCOLOM        | -0,95% | 41.850,00 | 14:09:14    | 41.690,00 | 41.800,00 | 41.70     |           | 2.2       | 20.00     |                   | C | V   | ~ |     |
| ECOPETROL       | -0,85% | 3.272,00  | 14:07:43    | 3.267,00  | 3.273,00  | 3.266,    |           | 0.0       | 20,00     |                   | 0 | V I | ^ |     |
| PFAVAL          | -0,20% | 843,20    | 14:05:29    | 843,00    | 845,00    | 840,00    | 845,00    | 843,00    | 844,90    | 1.831.852.783,40  | 0 | DCV | × |     |
| ICOLCAP         | 0,01%  | 16.262,00 | 12:45:54    | 16.217,50 | 16.280,00 | 16.259,50 | 16.262,00 | 16.259,50 | 16.261,00 | 4.409.858.456,50  | 0 | DCV | × | i . |
| ISA             | -2,79% | 21.970,00 | 14:09:11    | 21.910,00 | 21.950,00 | 21.820,00 | 22.330,00 | 22.050,00 | 22.600,00 | 2.028.599.280,00  | 0 | DCV | × | н.  |
| GRUPOSURA       | 14,31% | 58.300,00 | 13:19:00    | 56.300,00 | 57.990,00 | 51.500,00 | 58.300,00 | 51.500,00 | 51.000,00 | 13.201.982.450,00 | 0 | DCV | × | н.  |
| CORFICOLCF      | -0,79% | 25.100,00 | 13:59:31    | 25.100,00 | 25.210,00 | 25.100,00 | 25.500,00 | 25.500,00 | 25.300,00 | 862.547.240,00    | 0 | DCV | × | н.  |
| PFDAVVNDA       | -2,27% | 36.160,00 | 12:37:48    | 36.170,00 | 36.630,00 | 35.800,00 | 36.160,00 | 35.800,00 | 37.000,00 | 219.280.400,00    | 0 | DCV | × | н.  |
| CEMARGOS        | -0,26% | 5.765,00  | 13:58:30    | 5.745,00  | 5.770,00  | 5.740,00  | 5.895,00  | 5.800,00  | 5.780,00  | 869.084.990,00    | 0 | DCV | × | н.  |
| GEB             | -2,28% | 2.316,00  | 13:59:50    | 2.313,00  | 2.330,00  | 2.316,00  | 2.370,00  | 2.352,00  | 2.370,00  | 238.632.816,00    | 0 | DCV | × |     |
| NUTRESA         | -1,59% | 38.400,00 | 14:10:20    | 37.950,00 | 38.500,00 | 37.800,00 | 39.780,00 | 38.790,00 | 39.020,00 | 498.016.210,00    | 0 | DCV | × | н.  |
| HCOLSEL         |        |           |             | 15.640,00 | 15.655,00 |           |           |           | 15.511,50 | 3.092.391,50      | 0 | DCV | × | н.  |
| GRUPOARGOS      |        |           |             |           |           |           |           |           | 13.540,00 |                   | 0 | DCV | × | н.  |
| CNEC            | -0,11% | 9.500,00  | 14:01:21    | 9.500,00  | 9.510,00  | 9.500,00  | 9.600,00  | 9.520,00  | 9.510,00  | 892.342.765,00    | 0 | DCV | × | н.  |
| PFGRUPSURA      | -0,18% | 22.540,00 | 14:05:04    | 22.530,00 | 22.540,00 | 22.240,00 | 22.790,00 | 22.790,00 | 22.580,00 | 2.659.671.810,00  | 0 | DCV | × | н.  |
| CELSIA          | -0,07% | 4.259,00  | 13:51:00    | 4.260,00  | 4.269,00  | 4.259,00  | 4.310,00  | 4.291,00  | 4.262,00  | 399.492.327,00    | 0 | DCV | × |     |
| BVC             |        |           |             | 9.760,00  | 10.000,00 |           |           |           | 10.130,00 | 5.589.830,00      | 0 | DCV | × |     |
| MINEROS         | -0,76% | 3.115,00  | 12:25:44    | 3.115,00  | 3.140,00  | 3.095,00  | 3.125,00  | 3.100,00  | 3.139,00  | 333.055.440,00    | 0 | DCV | × |     |
| BOGOTA          | 3,28%  | 63.000,00 | 13:20:53    | 62.000,00 | 63.000,00 | 60.000,00 | 63.000,00 | 60.020,00 | 61.000,00 | 4.274.992.590,00  | 0 | DCV | × |     |
| PFGRUPSURA      |        |           |             |           |           |           |           |           |           |                   | 0 | DCV | × | -   |

5

Al hacer clic en alguno de los 2 botones, se abre la **boleta de compra y** 

**venta.** La opción de compra aparece en color **verde** y la opción de venta en color **naranja.** 

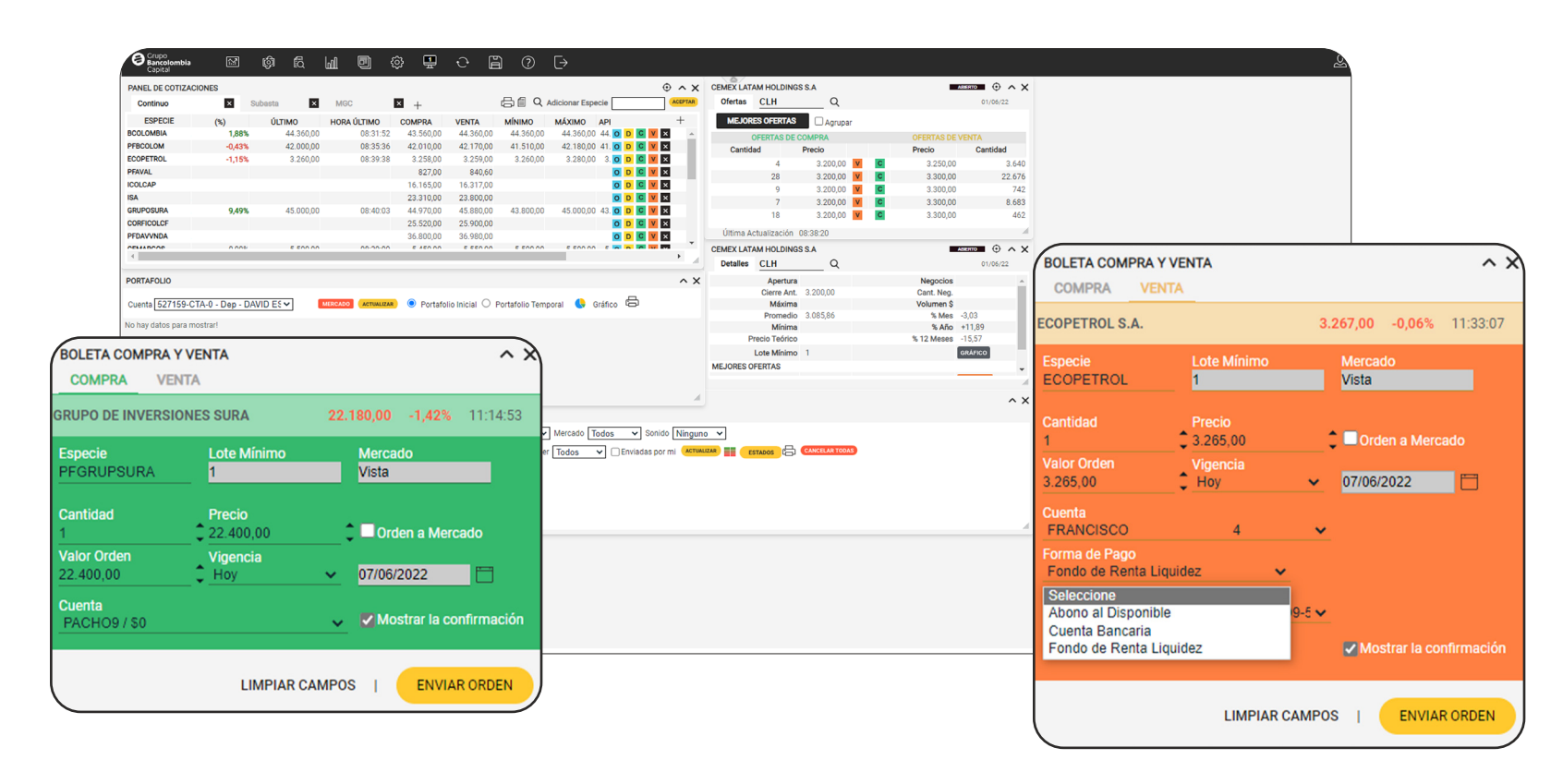

6 Si vamos a comprar validamos que los campos **especie, cantidad, precio, valor de orden y vigencia** estén diligenciados **(los podemos editar)** y luego en el campo **cuenta** seleccionamos la cuenta de donde saldrá el dinero para la compra y damos clic en el botón **enviar orden.** 

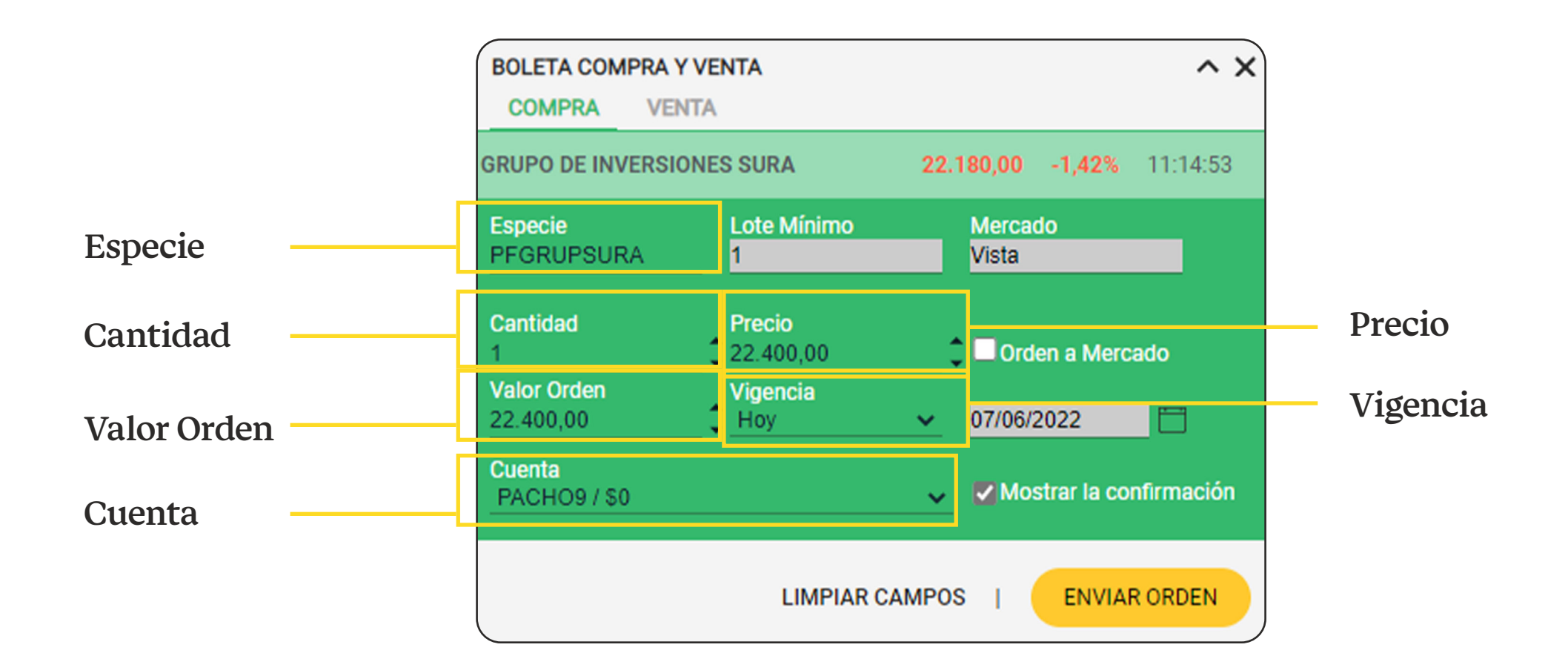

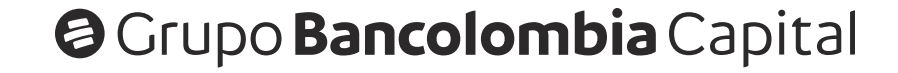

Guías rápidas eTrading Bienvenida

Si vamos a vender validamos que los campos **especie, cantidad, precio, valor de orden y vigencia** estén diligenciados **(los podemos editar)**, luego en el campo **cuenta** seleccionamos la cuenta donde tienes las acciones que quieres vender, a continuación en el campo **forma de pago** vamos a seleccionar el medio de pago y luego en el campo **producto** seleccionamos el producto destino donde se abonará el dinero, por último damos clic en el botón **enviar orden**.

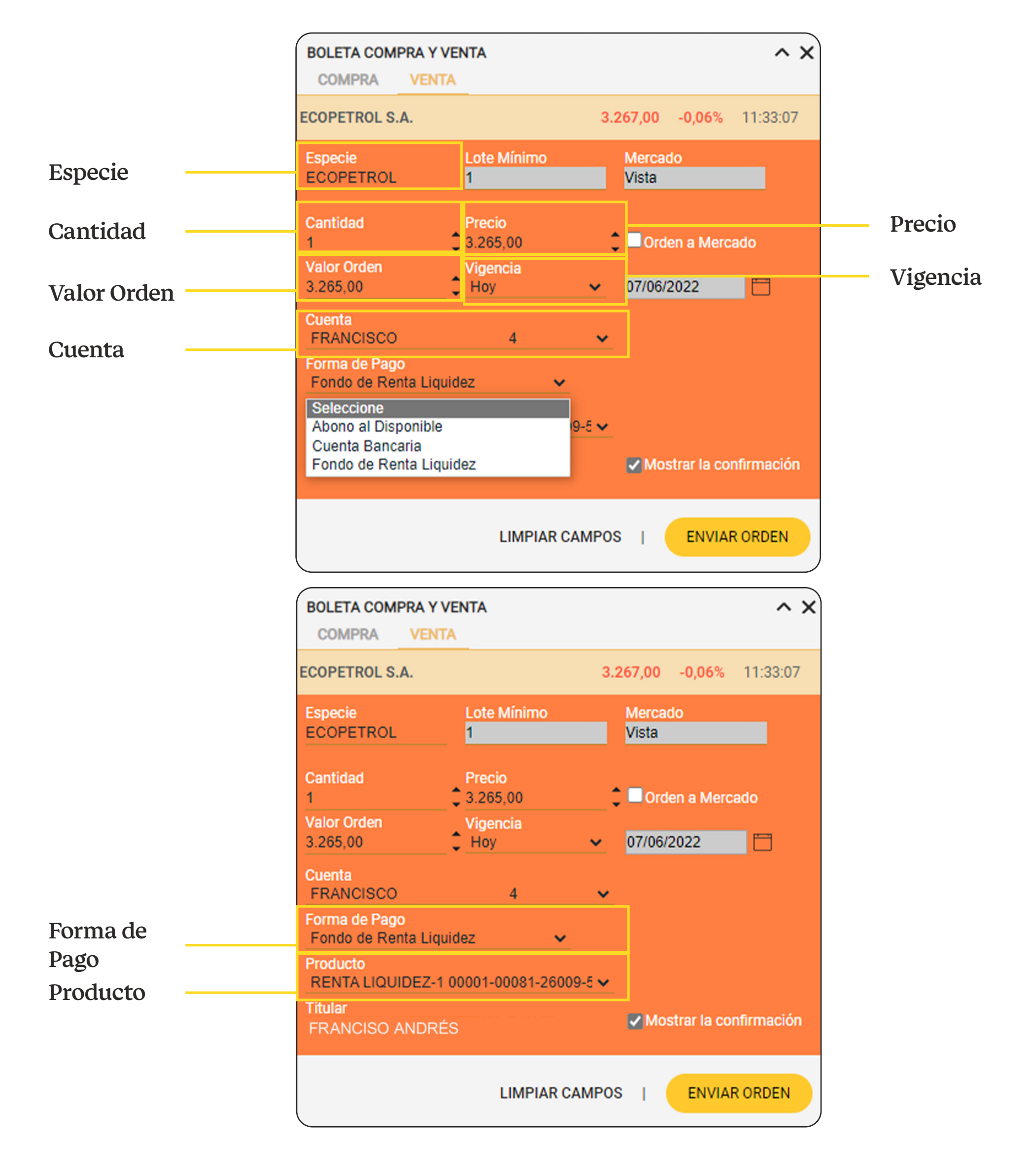

(?)

#### Ten en cuenta que:

- Los montos mínimos de negociación en la plataforma son:
  - Compras **\$1.000.000 COP.**
  - Ventas **\$500.000 COP.**

Las tarifas por comisión para transacciones en la plataforma son:

- Comisión mínima \$50.000 + IVA, para montos de negociación entre \$500.000 y \$16,7 millones.
- Comisión máxima 0.3% del valor de la operación + IVA, para montos de negociación superiores a \$16,7 millones.

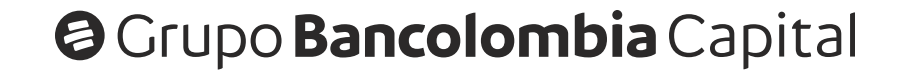